### 1 作者在线注册

作者打开采编系统网站 http://lswtyj.paperonce.com/,在首页左上角稿件处理系统模块中点击"作者在线注册"进入注册页面,带有星号的是必填项,填写完所有的必填项以后,点击 **提交**按钮进行提交。

提交以后,系统会发送一封邮件到您提交注册的那个邮箱中,如果后期忘记密码了,可以到 这个邮件中进行查看。

#### 2 账户密码找回

作者如果忘记账户密码,可到邮箱中查找注册时收到的邮件进行查找密码;也可以直接点击 登录框下方"找回密码"找回;

|                | 粮食问题研究作者                        | 登录          |
|----------------|---------------------------------|-------------|
|                |                                 |             |
| ◎ 己注册用户        | 登录                              | 如果您有(<br>录。 |
| 账号: 👄<br>密码: 🔒 |                                 | 27          |
| 找回             | 登录<br>□密码   <b>作者注册&gt;&gt;</b> |             |

在找回密码的页面中,输入注册时使用的电子邮箱,然后点击找回密码按钮,系统即可将找 到的用户名和密码发送到您所填邮箱。

| 粮食问题研究找回密码                       |  |
|----------------------------------|--|
|                                  |  |
| 臺 找回密码                           |  |
| 邮箱: coco.wang@notefirst.com      |  |
| <b>找回密码</b> 返回首页                 |  |
| 本系统采用密码加密存储,用户只能通过邮箱中的链接,进行密码重置。 |  |

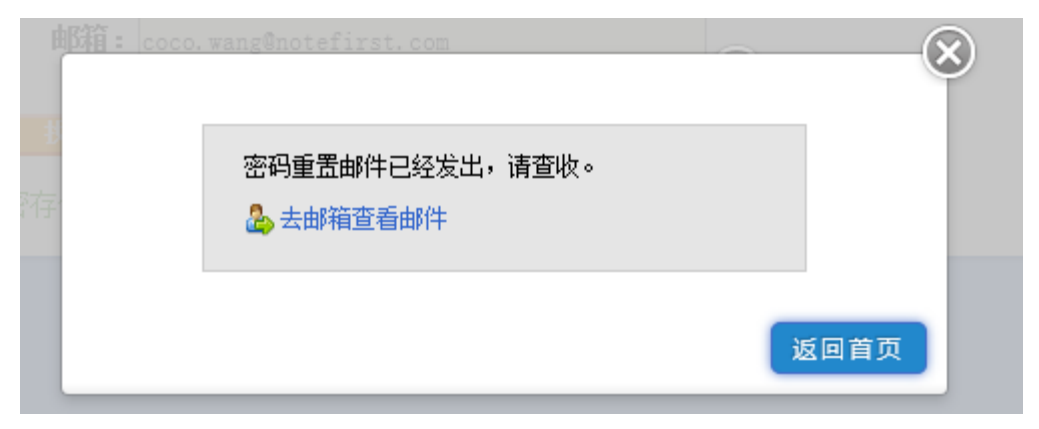

如果您还是没有收到找回密码的邮件,可联系系统管理员。

# 3 作者登录

作者打开系统网站 http://lswtyj.paperonce.com/,在首页左上角稿件处理系统模块中点击"投稿在线查稿",

在登录框输入用户名密码点击登录即可。如下图:

| 粮食问题研究 作者 登录                                                                                                    |                                  |  |  |  |  |
|----------------------------------------------------------------------------------------------------|----------------------------------|--|--|--|--|
| <ul> <li>● 己注册用户登录</li> <li>账号: 型测试作者</li> <li>密码: 급・・・・・・・</li> <li>登录</li> <li>找回密码   作者注册&gt;&gt;</li> </ul> | 如果您有QQ账号,可直接登<br>录。<br>● 用QQ帐号登录 |  |  |  |  |

# 4 作者在线投稿

登录系统后,在作者投稿首页,阅读投稿注意事项,按照提示进行投稿。

点击页面左侧 '我想投稿'链接

阅读投稿须知,点击下一步,接受版权协议,如果编辑部有特殊说明,请认真阅读说明内容, 然后点击下一步,进入**上传稿件**的页面。

首先选择文件,然后点击上传按钮,提示上传成功以后,如果没有附件则可直接点击下一步 按钮,(如果有附件,点击下面添加附件的链接,然后选择附件文件,点击上传按钮,提示 上传成功以后点击下一步)

| 作者在线投稿                                         |                                                                           |                                                                |                              |  |  |
|------------------------------------------------|---------------------------------------------------------------------------|----------------------------------------------------------------|------------------------------|--|--|
| 第一步:上                                          | <b>传稿件</b>                                                                | 2                                                              |                              |  |  |
| 稿件:                                            | 选择文件 未选择任何文件<br>注:稿件文件只支持.pdf,.doc,.docx,.bt,.wps<br>稿件中带有图片导致文件过大时,请将稿件中 | * 上後稿件 上後成功<br>5. 市格式,稿件大小限制在20M以内。<br>的图片压缩再插入稿件中,或将图片抽取形成附件」 | <b>):</b><br>上传。 <b>添加附件</b> |  |  |
| ■ 文件信息<br>注:这里给出的文件是上传到服务器后的文件,为了便于管理,文件已经重命名。 |                                                                           |                                                                |                              |  |  |
| 文件名                                            |                                                                           |                                                                | 文件                           |  |  |
| 9293025b-df93-4e4                              | 46-ad6f-a9539157a62d.                                                     |                                                                | doc                          |  |  |
|                                                | 上一步                                                                       |                                                                |                              |  |  |

点击下一步以后,进入**确认稿件信息的页面**。如果上传的稿件格式比较规范,则系统会自动 将稿件中的基本信息抽取出来,并填充到相对应的栏目中

| 作者在线投稿     |                                                                                                    |  |  |  |  |
|------------|----------------------------------------------------------------------------------------------------|--|--|--|--|
| 抽取成功! 稿件格式 | 比较规范!请作者核对信息!                                                                                                    |  |  |  |  |
| 第二步:确认     | <b>入稿件信息</b>                                                                                                    |  |  |  |  |
| 注:带*号的是必填项 |                                                                                                    |  |  |  |  |
| 稿件         | 打开稿件                                                                                                    |  |  |  |  |
| 中文标题       | 中文标题<br>带加性噪声的随机非线性Klein-Gordon方程<br>中文标题一般在20个汉字以内。                                                                         |  |  |  |  |
| 英文标题       | 英文标题<br>Stochastic Nonlinear KleinGordon Equation with Additive Noise<br>英译标题和中文标题基本一致                                       |  |  |  |  |
| 中文摘要       | 建立了该方程Cauchy问题的局部适定性,在员参数非线性情形下,根据能量方程和Bore-Cantelli引理证明了解都几乎整体存在。在正参数非线性情形下,根据<br>中文摘要 质量方程证明了对于某些情形和,系统的解爆破,所得结论推广了相关文献的结果 |  |  |  |  |
|            | 中文摘要字教应在200~400字以内,内容包括研究目的、主要的方法、结果和结论等。                                                                                    |  |  |  |  |

您可以核对一下这些内容,如有误可以进行修改。

如果稿件格式不是特别规范导致没有抽取成功,则需要作者手动将必填项粘贴进去。所有的 必填项都完成以后,即可点击下一步。

注: 第二步确认稿件信息的页面中有个推荐或回避专家的项,如果您有合适的专家要推荐, 可以点击进去进行专家推荐;

署名作者人数一项,如果您的稿件投稿作者和通讯作者不是同一位,或者是多位作者合作完成,那么可以将署名作者设置为多人,并在下一步中完善各位署名作者信息。

如果署名作者只有一位或者署名作者已完善,则点击下一步即可完成投稿。 投稿完成以后,系统会提示投稿成功,并形成稿号。 并会给作者邮箱发送投稿成功的邮件通知。

# 5 作者在线查稿

作者投稿成功后,可随时登录系统查询已投稿件信息及稿件状态。 登录作者投稿查稿系统后,点击左侧已投稿件可查看已投稿成功的稿件稿号、标题、投稿日 期等信息及稿件状态(如下图),点击草稿箱查看存为草稿的稿件;

| 山 近回的页   | 己投稿件                                         |                                                                                                    |             |   |                                         |  |  |
|----------|----------------------------------------------|----------------------------------------------------------------------------------------------------|-------------|---|-----------------------------------------|--|--|
| ·· ##### | Miles wheth - Management - A main state is a | 開始功識(通給改唱件) 米酸等稀料 🖉 至着稀料状态 😰上所修改種 💽 至着事改意见 🗋 重着初展局 🔁 至着有杯 🍓 打开稿件 🖉打开稿件 字 的美国等信 豢 将長 🖂 有47次判囚異<br>電影者 個別成物合 |             |   |                                         |  |  |
| 回 草慈猫(1) | · · · · · · · · · · · · · · · · · · ·        |                                                                                                    |             |   |                                         |  |  |
| ■ 已投稿件   | 共有寫什2篇。如果念要对稿件进行信款,请发信给<br>路后期记。             | 149個社選編。如果企業以關係送付貸款,請友加協商任編編,請任編編会把關併從力器的状态。之后即(方)司给款。如果不是真的嚴弱,切勞 繁禧 后還接。數種各種会加強不会记录中,而且系统不允许用一篇文章整        |             |   |                                         |  |  |
| □ 已发表文章  | · 百马 标题                                      | 授稿日期                                                                                                    | 授稿日期 状态 ▲ ▼ |   | <b>股</b> 件                              |  |  |
|          | 1 201608005 2016-8-10月1 20                   | 2016/8/10 9:49:22                                                                                          | 等待面描处理      |   | ● [2] □ □ 以際位用                          |  |  |
|          | 2 201608001 2016-8-8% it 🙀                   | 2016/8/8 10:33:30                                                                                          | 已安排利期       | 2 | 2 2 4 2 2 2 2 2 2 2 2 2 2 2 2 2 2 2 2 2 |  |  |
|          |                                              |                                                                                                    |             |   |                                         |  |  |
|          | 100 m                                        |                                                                                                    |             |   |                                         |  |  |

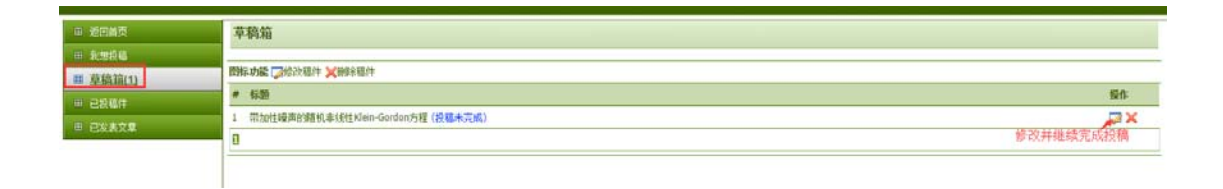

### 6 作者修改稿件

采编系统中,在以下两种情况下,作者可以修改稿件信息和稿件附件。

(1) 稿件在作者投稿以后,编辑未进行任何处理以前;

(2) 稿件在被退改给作者以后;

在稿件正常审稿和编辑过程中,作者不能对稿件进行修改。

如果作者自己发现稿件存在问题,需要修改,可发邮件给编辑部,征得编辑部同意后,才能 修改稿件相关内容。

在作者已投稿件操作栏,点击图标 🎑,可修改稿件信息;点击 🖻 图标,可上传修改稿文件。

口投稿件

| 問訴功論 『始決碼件 ¥ 謝除稿件 參 查看稿件状态 ■上倍修改稿 🖻 查看审改意见 📄 查看初投稿 🔁 查看清祥 😂 打开稿件 參打开稿件 參打开稿件 ● 「一一一一一一一一一一一一一一一一一一一一一一一一一一一一一一一一一一一 |                                                                                                    |               |                   |        |                        |  |  |
|----------------------------------------------------------------------------------------------------|----------------------------------------------------------------------------------------------------|---------------|-------------------|--------|------------------------|--|--|
|                                                                                                    | 共有稿件2篇。如果您要对稿件进行修改,请发信给责任编辑,责任编辑会把稿件改为遇政状态,之后即(方)可修改。如果不是真的撤稿,切毋"撤稿"后重投。撤稿会被添加到不良记录中,而且系统不允许同一篇文<br>稿后重投。 |               |                   |        |                        |  |  |
|                                                                                                    | # 稿号                                                                                                    | 标题            | 投稿日期              | 状态 ▲ ▼ | 投稿作者 操作                |  |  |
|                                                                                                    | 1 201608005                                                                                               | 2016-8-10测试 📴 | 2016/8/10 9:49:22 | 等待责编处理 | 📄 🔗 🔂 🖺 🕼 发票信息         |  |  |
|                                                                                                    | 2 201608001                                                                                               | 2016-8-8测试 📷  | 2016/8/8 10:33:30 | 退改     | 🖉 💼 🗊 🧭 🗟 🔁 🖹 🕼 🔀 紫葉信息 |  |  |
|                                                                                                    | 1                                                                                                    |               |                   |        |                        |  |  |

在上传修改稿页面,在修改说明框内填写修改答辩意见,如修改意见过多或有特殊格式时,可上传修改稿说明附件;上传修改稿件时,如有稿件附件,可上传稿件附件。

#### 7 作者上传校样

系统中,作者需对编辑发送的清样文件(校对稿)进行再次核对确认,如有修改,还需将修改 后的校样文件发送给编辑。

编辑给作者发送清样文件以后,作者的邮箱会收到邮件提示,然后作者可登录采编系统,点 击左侧已投稿件中稿件操作栏的

| 投稿作者    | 操作  |        |               |             |
|---------|-----|--------|---------------|-------------|
|         | a 🎻 | 📄 🔛 发票 | 信息            | -           |
| A.      | 1   | I 🕄 🔊  | 🗋 😼 🖂 发票信息    |             |
|         |     |        |               |             |
|         |     | 投稿作者   | 操作            |             |
|         |     |        | 🥔 🗋 📝 发票信息    | _           |
|         |     |        | 🖻 🗔 🖉 🖪 🔂 🖂 🖂 | <b>发票信息</b> |
| 点击清样收到回 | 复图标 |        |               |             |

上传清样修改稿文件并填写清样修改说明发送给编辑。如果清样文件无需修改,则不需上传稿件,只在清样修改说明中告知编辑即可。

# 8 作者联系编辑

采编系统中,作者可以通过给责编写信方便的与责编辑进行联系沟通。 登录系统以后,在已投稿件列表,点击稿件对应操作栏给责编写信图标,即可给责编写信, 输入信件内容后,如有附件,可点击浏览,选取附件;完成后点击发送即可。

|                                                                                                    | 已投稿件               |                  |                           |                    |               |                         |  |
|----------------------------------------------------------------------------------------------------|--------------------|------------------|---------------------------|--------------------|---------------|-------------------------|--|
| <b>聞味力感 『</b> 始於稿件 ★】 謝除稿件 ◆》 查看稿件状态 <mark>全</mark> 上传修改稿 [3] 查看市改意见 [2] 查看初设稿 [3] 查看有样 [3] 打开稿件 ◆打开附件 [3] 经表填写信 《参用投 [2] 再样收到回复<br>[3] 查查看相以度报告 |                    |                  |                           |                    |               |                         |  |
|                                                                                                    | 共有稿件2篇。如题<br>稿后重投。 | 果您要对稿件进行修改,请发信给责 | 任编辑,责任编辑会把稿件改为退改状态,之后即(方) | 可修改。如果不是真的撤稿,切毋"撤稿 | 『后重投。撤稿会被添加到7 | 。<br>良记录中,而且系统不允许同一篇文章撤 |  |
|                                                                                                    | # 稿号               | 标题               | 投稿日期                      | 状态 ▲ ▼             | 投稿作者 操作       |                         |  |
|                                                                                                    | 1 201608005        | 2016-8-10测试 📴    | 2016/8/10 9:49:22         | 等待责编处理             | . 🖉 🗟         | ■ 📝 友票信息                |  |
|                                                                                                    | 2 201608001        | 2016-8-8测试 蹫     | 2016/8/8 10:33:30         | 已安排刊期              | e 👔 🍃         | 🔗 💽 🔂 💟 🍞 🖂 发票信息        |  |
| I                                                                                                    | 1                  |                  |                           |                    |               |                         |  |

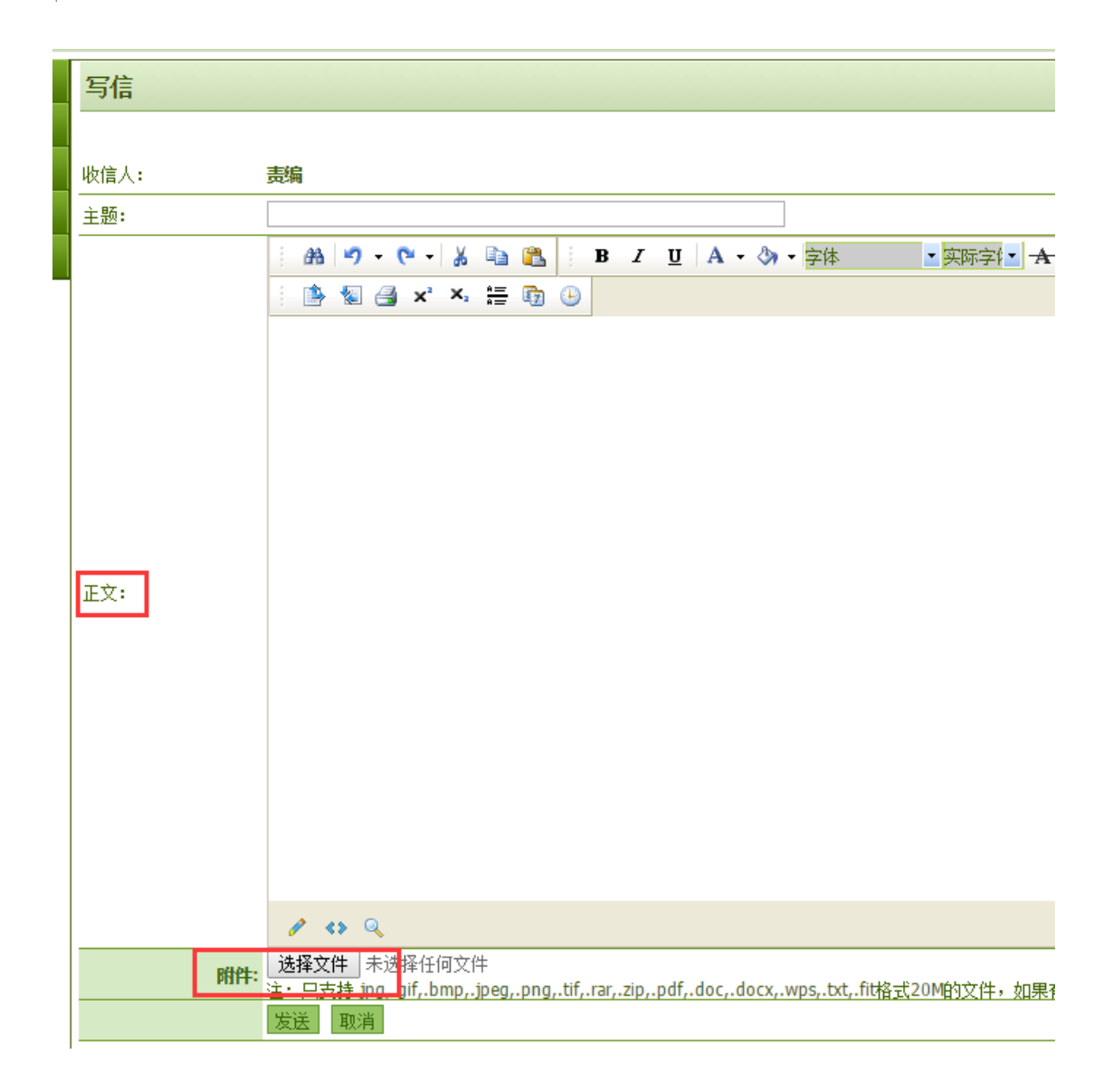